## eFileMA.com Account Registration and Administration

Click on the link below for additional information:

- Registering a Firm with Massachusetts Odyssey File & Serve Site
- Adding Firm Administrators
- Adding a Payment Account to Your Firm
- Adding a Waiver Account to Your Firm
- Adding an Attorney to Your Firm
- Adding Service Contacts to Your Firm
- Inviting Users to Join Your Firm
- Approving New Users as a Firm Administrator
- Resetting a Firm User's Password
- Joining a Firm as an Invited User
- Changing Your Password